## 新平台CFETS FX2017升级配置指引 (外币拆借及外汇期权会员)

交易中心将于12月2日进行新平台系统升级,因连接方式 发生变化,仅支持外币拆借或外汇期权的交易终端也应在12 月4日开市前完成客户端更新及配置工作。具体如下。

## 一、程序更新

请机构于12月3日直接登录生产环境,系统会提示版本升级,点击"确认"将CFETS FX2017升级到最新版本。

## 二、客户端配置

系统升级(12月2日)后,12月4日开市前,机构可用HOST 工具添加(方式一)完成配置;系统升级(12月2日)前,机构 也可用手工添加(方式二)提前完成配置。

## 方式一: HOST工具配置(12月2日后使用)

1. 在客户端安装路径中找到并双击CFETSHost. exe。

|                      | · Madaus (C) · · Program Flag (496) ·           | CUT .               |                 | 40       |        |
|----------------------|-------------------------------------------------|---------------------|-----------------|----------|--------|
|                      | Windows (C:)      Program Files (x66)           |                     | • • • •         | 提款 CD1   | 2      |
| 组织 🔻 📑 打开            | 刻录 新建文件夹                                        |                     | 8==             | (        | 2      |
| 👉 政靈來                | 名称                                              | 修改日期                | 类型              | 大小       | ^      |
| ▶ 下载                 | DeploymentFiles                                 | 2017/10/23 星期       | 文件夹             |          |        |
| 三 卓面                 | 📗 en                                            | 2017/10/10 星期       | 文件夹             |          |        |
| 1 最近方间的位置            | 🚺 fx                                            | 2017/10/10 星期       | 文件夹             |          |        |
| Mar New York Charles |                                                 | 2017/10/23 星期       | 文件夹             |          |        |
|                      | Plugins                                         | 2017/10/10 星期       | 文件夹             |          | 8      |
|                      | \mu temp                                        | 2017/10/23 星期       | 文件夹             |          |        |
| Subversion           | i www                                           | 2017/10/23 星期       | 文件夹             |          |        |
| 📑 视频                 | Tza.exe                                         | 2017/9/25 星期        | 应用程序            | 506 KB   |        |
| ▶ 図片                 | AssetCache.zip                                  | 2017/10/19 星期       | WinRAR ZIP 压缩   | 1,351 KB |        |
| 📄 文档                 | S AutoUpdate.exe                                | 2017/9/25 星期        | 应用程序            | 466 KB   |        |
| 🚽 音乐                 | AutoUpdate.pdb                                  | 2017/9/25 星期        | Program Debug   | 254 KB   |        |
|                      | AutoUpdateConfig.xml                            | 2017/10/23 星期       | XML 文档          | 7 KB     |        |
| 🖳 计算机                | S AutoUpdateCopy.exe                            | 2017/9/25 星期        | 应用程序            | 51 KB    |        |
| Windows (C:)         | 🐏 AutoUpdateCopy.pdb                            | 2017/9/25 星期        | Program Debug   | 16 KB    |        |
| Work (D:)            | AutoUpdateState.xml                             | 2017/10/23 星期       | XML 文档          | 1 KB     |        |
| Tools (E)            | CFETS.NGCNYTS.CM.DownloadMana                   | 2017/9/25 星期        | 应用程序扩展          | 28 KB    |        |
| Cthere (E)           | CFETS.NGCNYTS.CM.DownloadMana                   | 2017/9/25 星期        | Program Debug   | 68 KB    |        |
| Conters (F:)         | CEETS NTP CLT ClientBridge dll                  | 2017/0/25 屋棚        | 应田程度扩展          | 11 KB    |        |
| CD 兆动音 (G:) Pi       | CFETSHosts.exe                                  | 2017/10/19 星期       | 应用程序            | 289 KB   | J      |
| 👝 可移动磁盘 (H:)         | CFETSHosts.exe.config                           | 2017/10/19 星期       | XML Configurati | 1 KB     |        |
| 🔐 CD 驱动器 (I:)        | 📰 config.ini                                    | 2017/9/22 星期        | 配置设置            | 1 KB     |        |
| 🖵 view (\) (M:)      | Config.xml                                      | 2017/10/19 星期       | XML 文档          | 4 KB     |        |
|                      | CreateShortCut.vbs                              | 2017/9/5 星期二        | VBScript Script | 1 KB     |        |
| 📬 网络                 | 📸 CryptoKit.ChinaMoney.exe                      | 2017/9/25 星期        | 应用程序            | 2,833 KB |        |
|                      | <ul> <li>CTAF.md</li> </ul>                     | 2017/10/19 星期       | Markdown 源文件    | 1 KB     |        |
|                      |                                                 | 2017/9/25 星期<br>III | 応用程序扩展          | 47 KB    | •<br>• |
| CFETSHosts<br>应用程序   | .exe 修改日期: 2017/10/19 星期四 22 创建日期<br>大小: 289 KB | 號 2017/10/23 星期─    | 11:10           |          |        |

2. 若域名使用 CFETS 推荐的 IP 地址,分别点击生产环

境下"1 trading.chinamoney.com.cn"、灾备环境下"1 trading-dr.chinamoney.com.cn"和测试环境下"1 trading-sim.chinamoney.com.cn"前的勾选框,然后点击 左下角"设为推荐"按钮,IP 地址将设置为右侧系统推荐 IP 值。

若使用 NAT 地址转换需要按照实际情况填写域名 IP 地址,可对照环境和域名手动输入有效 IP 地址。

| CFETS FX 2017 Host 环境配置        |      |               | - ×      | ③ CFETS FX 2017 Host 环境配              | a.   |               |
|--------------------------------|------|---------------|----------|---------------------------------------|------|---------------|
| 确认 导入                          | 导出   | 连通性测试         |          | 論认 导.                                 | 入导出  | 连通性测          |
|                                |      |               |          | <ol> <li>该工具不支持续口号缺射,请按照相关</li> </ol> |      |               |
|                                | IP地址 | 系统推荐IP 连遍性    |          | ☑ 城名                                  | IP地址 | 系统推荐IP 连通     |
| ■ 生 卒环境                        |      |               | <b>^</b> | ☑ 生产环境                                |      |               |
| 1 trading.chinamoney.com.cn    |      | 200.31.73.129 |          | 1 trading.chinamoney.com.cn           |      | 200.31.73.129 |
| 2 login.chinamoney.com.cn      |      | 200.31.73.134 |          | 2 login.chinamoney.com.cn             |      | 200.31.73.134 |
| 3 yuniti1.chinamoney.com.cn    |      | 200.31.73.130 |          | ☑ 3 yuniti1.chinamoney.com.cn         |      | 200.31.73.130 |
| 4 yuniti2.chinamoney.com.cn    |      | 200.31.73.131 | 1        | 4 yuniti2.chinamoney.com.cn           |      | 200.31.73.131 |
| 5 admin1.chinamoney.com.cn     |      | 200.31.73.132 |          | 5 admin1.chinamoney.com.cd            | n    | 200.31.73.132 |
| 6 admin2.chinamoney.com.cn     |      | 200.31.73.133 |          | 6 admin2.chinamoney.com.ci            | n    | 200.31.73.133 |
| 7 Ipm.chinamoney.com.cn        |      | 200.31.73.134 |          | 7 Ipm.chinamoney.com.cn               |      | 200.31.73.134 |
| 8 cm.chinamoney.com.cn         |      | 200.31.73.134 | - C      | 8 cm.chinamoney.com.cn                |      | 200.31.73.134 |
| 9 rtmp.cm.chinamoney.com.cn    |      | 200.31.73.135 |          | 9 rtmp.cm.chinamoney.com.c            | n    | 200.31.73.135 |
| 10 amf.cm.chinamoney.com.cn    |      | 200.31.73.135 |          | ✓ 10 amf.cm.chinamoney.com.cr         | n    | 200.31.73.135 |
|                                |      |               |          | ☑ 突备环境                                |      |               |
| 1 trading-dr.chinamoney.com.cn |      | 200.0.73.129  |          | 1 trading-dr.chinamoney.com           | .cn  | 200.0.73.129  |
| 2 login-dr.chinamoney.com.cn   |      | 200.0.73.134  |          | 2 login-dr.chinamoney.com.cr          | n    | 200.0.73.134  |
| 3 yuniti1-dr.chinamoney.com.cn |      | 200.0.73.130  |          | 3 yuniti1-dr.chinamoney.com.          | cn   | 200.0.73.130  |
| 4 yuniti2-dr.chinamoney.com.cn |      | 200.0.73.131  |          | 4 yuniti2-dr.chinamoney.com.          | cn   | 200.0.73.131  |
| 5 admin1-dr chinamoney com co  |      | 200 0 73 132  | -        | 7 5 edmint drichinamonev.com          | 101  | 200 0 73 132  |
| 设为推荐 清空                        |      |               |          | 设为推荐 清空                               |      |               |

3. 点击左上角"确认",系统将所有有效的 IP 地址保存并提示用户修改成功;点击右上角连通性测试,检查"连通性"列中在前一步配置的生产环境地址是否为绿色圆点。

| ETS FX 2017 Host 环境配置          |                  |               | <sup>®</sup> CFETS FX 2017 Host 环境配置 |                  |               |
|--------------------------------|------------------|---------------|--------------------------------------|------------------|---------------|
| <b>确认</b> 导入                   | 导出               | 连遍性测试         | <b>絶认</b> 导入                         | 导出               |               |
| ) 该工具不支持施口号映 1,请按照相关手册开进       |                  |               | ④ 第工具不支持第口号缺时,请按照相关手册开設              |                  |               |
| ▼ 城名                           | IP地址             | 系统推荐IP 连遍性    | ☑ 城名                                 | IP地址             | 系统推荐IP        |
| ☑ 生产环境                         |                  | 4             | 🖾 生产环境                               |                  |               |
| ✓ 1 trading.chinamoney.com.cn  | 200. 31. 73. 129 | 200.31.73.129 | I trading.chinamoney.com.cn          | 200. 31. 73. 129 | 200.31.73.129 |
| 2 login.chinamoney.com.cn      | 200. 31. 73. 134 | 200.31.73.134 | 2 login.chinamoney.com.cn            | 200. 31. 73. 134 | 200.31.73.134 |
| 3 yuniti1.chinamoney.com.cn    | 200. 31. 73. 130 | 200.31.73.130 | 3 yuniti1.chinamoney.com.cn          | 200. 31. 73. 130 | 200.31.73.130 |
| 4 yuniti2.chinamoney.com.cn    | 200. 31. 73. 131 | 200.31.73.131 | 4 yuniti2.chinamoney.com.cn          | 200. 31. 73. 131 | 200.31.73.131 |
| 5 admin1.chinamoney.com.cn     | 200. 31. 73. 132 | 200.31.73.132 | 2 5 admin1.chinamoney.com.cn         | 200. 31. 73. 132 | 200.31.73.132 |
| 6 admin2.chinamoney.com.cn     | 200. 31. 73. 133 | 200.31.73.133 | 6 admin2.chinamoney.com.cn           | 200. 31. 73. 133 | 200.31.73.133 |
| 7 Ipm.chinamoney.com.cn        | 200. 31. 73. 134 | 200.31.73.134 | 7 lpm.chinamoney.com.cn              | 200. 31. 73. 134 | 200.31.73.134 |
| 8 cm.chinamoney.com.cn         | 200. 31. 73. 134 | 200.31.73.134 | 8 cm.chinamoney.com.cn               | 200. 31. 73. 134 | 200.31.73.134 |
| 9 rtmp.cm.chinamoney.com.cn    | 200. 31. 73. 135 | 200.31.73.135 | 9 rtmp.cm.chinamoney.com.cn          | 200. 31. 73. 135 | 200.31.73.135 |
| 10 amf.cm.chinamoney.com.cn    | 200. 31. 73. 135 | 200.31.73.135 | ☑ 10 amt.cm.chinamoney.com.cn        | 200. 31. 73. 135 | 200.31.73.135 |
|                                |                  |               | 🖾 尖晶环境                               |                  |               |
| 1 trading-dr.chinamoney.com.cn | 200. 0. 73. 129  | 200.0.73.129  | 2 1 trading-dr.chinamoney.com.cn     | 200. 0. 73. 129  | 200.0.73.129  |
| 2 login-dr.chinamoney.com.cn   | 200.0.73.134     | 200.0.73.134  | 2 login-dr.chinamoney.com.cn         | 200. 0. 73. 134  | 200.0.73.134  |
| 3 yuniti1-dr.chinamoney.com.cn | 200. 0. 73. 130  | 200.0.73.130  | 3 yuniti1-dr.chinamoney.com.cn       | 200. 0. 73. 130  | 200.0.73.130  |
| 4 yuniti2-dr.chinamoney.com.cn | 200. 0. 73. 131  | 200.0.73.131  | V 4 yuniti2-dr.chinamoney.com.cn     | 200. 0. 73. 131  | 200.0.73.131  |
| 5 admin1-dr.chinamonev.com.cn  | 200.0.73.132     | 200 0 73 132  | IV 5 admin1-d chinamonev.com.cn      | 200. 0. 73. 132  | 200 0 73 132  |
| 设为推荐 清空                        |                  |               | 设为推荐 清空                              |                  |               |

4. IP 连接检测正常且机构端开启端口,登录界面选择生 产环境。

方式二: 手工配置(12月2日前使用)

1. 进入目录C: \Windows\system32\drivers\etc, 使用 记事本打开hosts文件。请注意, 需以**管理员身份**打开并修改 该文件

2. 在文件最后手动添加:

200. 31. 73. 129 trading. chinamoney. com. cn

200. 0. 73. 129 trading-dr. chinamoney. com. cn

200. 31. 42. 108 trading-sim. chinamoney. com. cn

如下图所示:

| 🥘 hosts - 记事本                           |          |         |         |                |          |  |  |
|-----------------------------------------|----------|---------|---------|----------------|----------|--|--|
| 文件(E)                                   | 编辑(E)    | 格式(0)   | 查看(V)   | 帮助( <u>H</u> ) |          |  |  |
| 200.31.73.129 trading.chinamoney.com.cn |          |         |         |                |          |  |  |
| 200.0.7                                 | 73.129 - | trading | -dr.chi | namoney.       | com. cn  |  |  |
| 200.31.                                 | 42.108   | tradin  | g-sim.c | hinamoney      | y.com.cn |  |  |

注:如果机构使用NAT进行了IP映射,请在hosts文件中 填写转换后的IP,如果需要查看当前使用的IP,可以点击登 录界面中的"地址转换"查看,如下图。

| 生产环境          |  |
|---------------|--|
| 200.31.73.129 |  |
| 交备环境          |  |
| 200.0.73.129  |  |
| 测试环境          |  |
| 200.31.42.108 |  |
|               |  |
| 備以            |  |

3. 保存文档并退出